## **GUIDE D'INSTALLATION RAPIDE :**

## 1.) Installation du logiciel :

La première étape consiste à installer le logiciel VCDS en français . <u>Remarque :</u> Pour le moment, on ne branche pas le cable . Si vous n'avez pas pris notre clé USB, vous pouvez télécharger VCDS depuis notre site de téléchargement :

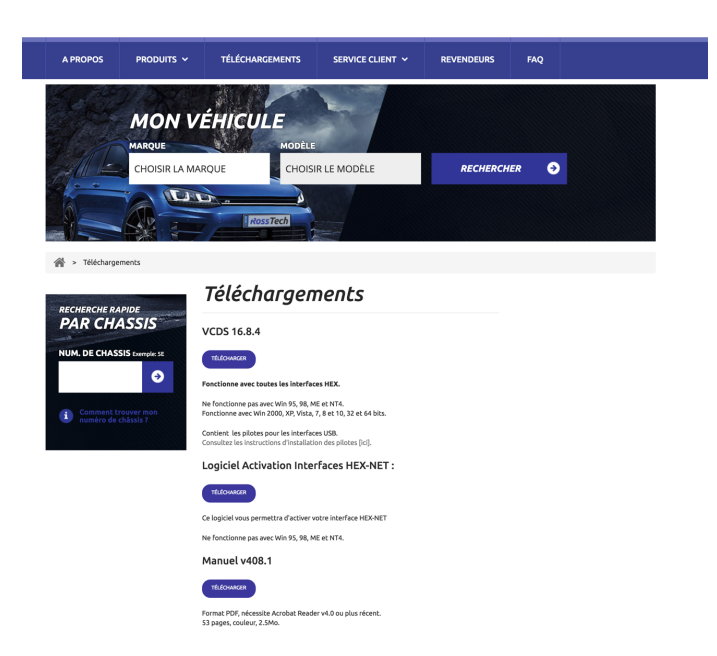

http://rosstech.fr/content/6-telechargements

Lancez l'installation jusqu'au bout, celle-ci ne présente pas de souci particulier .

# 2.) Installation des drivers de l'HEX-NET ou HEX-V2 en USB :

Une fois l'installation du logiciel VCDS terminée, vous pouvez brancher le cable HEX-NET ou HEX-V2 sur un port USB de votre ordinateur via le cable USB fourni, windows installera automatiquement les drivers .Cela durera quelques secondes .

### 3.) Reconnaissance du câble sous VCDS :

-> Si câble HEX V2

| CDS: Menu principal                                                              |                                                                          | >                                                               |
|----------------------------------------------------------------------------------|--------------------------------------------------------------------------|-----------------------------------------------------------------|
|                                                                                  | <b>VCDS</b><br>FRM 16.8.4                                                | 20747 Codes chargés                                             |
| Choisir calculateur                                                              | Auto-Scan                                                                | Remise à Zéro Entretien                                         |
| Choisir un calculateur tel que Moteur,<br>ABS, Airbag, etc                       | Interroge tous les calculateurs à la<br>recherche d'erreurs              | Remise à Zéro automatique des<br>rappels d'entretien.           |
| Sélectionner                                                                     | Auto-Scan                                                                | RAZ entretien                                                   |
| OBD-II Générique                                                                 | Applications                                                             | Options                                                         |
| Lecture/effacement des<br>codes défaut, environnement, mesures.<br>Multimarques. | Fonctions nécessitant un groupe de<br>commandes, comme le mode transport | Choix du port com, options de<br>protocole et de dépannage, etc |
| OBD-II                                                                           | Applications                                                             | Options                                                         |
|                                                                                  |                                                                          |                                                                 |

#### Cette étape est importante puisqu'elle permettra de faire reconnaitre le cable par le logiciel VCDS Dans un premier temps allez dans le menu principal puis cliquez sur « Option »

| Se VCDS FRM 16.8.4: Options du programme                                            |                                                                                                    | × |
|-------------------------------------------------------------------------------------|----------------------------------------------------------------------------------------------------|---|
| Numerile applice Col+N                                                              | VCDS<br>Options du programme                                                                                                    |   |
| Port et Protocole Interface utilis                                                  | sateur et identification                                                                                                    |   |
| Choix du port de communication<br>COM1 COM2 USB<br>COM3 COM4 NET<br>Test Config     | Options de protocole     Fréqu. init     Délai KW2     Adr. TST.     Niveau sortie       0     30     -1     0       int. blois     int. caract.     Temps KP2     Temps CAN       55     1     25     0 |   |
| Paramètres d'initialisation<br>Sauter init. rapide OBD2 Sau<br>Forcer K pour moteur | Réduire util. CPU<br>uter init. CAN CWP-1281 Valeurs par<br>KWP-2000 défaut                                                                                                    |   |
| Sauver                                                                              | Appliquer Annuler                                                                                                    |   |

-> Si vous êtes en possession d'un câble HEX-V2, il faut que vous cochiez la fonction « USB » et cliquez sur le bouton « Test » . Finalisez le test en appuyant sur « Sauver »

| VCDS: Te | it port                                                                                                    | $\times$ |
|----------|----------------------------------------------------------------------------------------------------|----------|
| (        | Etat Port COM: OK<br>Etat interface: Présente!                                                                                                    |          |
|          | Type d'interface: HEX-NET<br>Version:<br>CB: 0.4323.4<br>FW: 0.244<br>WiFi: 310C<br>Etat: Incertain<br>Etat CAN: Test en cours, K1: PAS D'ALIM., K2: PAS D'ALIM.<br>VBat: 0.01V, Vign: 0.02V<br>DOIT ETRE ENREGISTREE d'ici 3 utilisations! |          |
|          | OK                                                                                                    |          |

Quand les drivers sont bien installés et que le logiciel VCDS reconnait bien le cable vous tombez sur la fenêtre ci dessous avec l'état interface « Présente » .

### Si câble HEX-NET

Si vous êtes en possession d'un cable HEX-NET, il faut dans un premier temps, le faire reconnaitre par windows, pour cela il faut d'abord le brancher via un cable USB sur votre PC, puis cliquer sur le symbole « wifi » de votre windows (en bas à droite) puis sélectionnez l'HEX-NET qui aura une identification **HN1-xxxxxx**.

| (k.          | Réseau<br>Connei        | de Sebastie                 | n                                                    |   |
|--------------|-------------------------|-----------------------------|------------------------------------------------------|---|
| °a           | orange                  |                             |                                                      |   |
| (k.          | Livebox<br>Sécuris      | <b>ĸ-4C20</b><br>é          |                                                      |   |
| (k.          | Réseau<br>Sécuris       | d'invités de                | Seb                                                  |   |
| ₩.           | HN1-0<br>Ouvert         | 05675                       | -                                                    | - |
| (k.          | Livebox<br>Sécuris      | <b>ĸ-63</b> A4<br>é         |                                                      |   |
|              |                         |                             |                                                      |   |
| Para<br>Modi | mètres r<br>fier des pa | réseau & Internetives, pour | <u>ernet</u><br>rendre une conn                      |   |
| a<br>waa     |                         | 🚯<br>Mode Avion             | 0 <sub>1</sub> 0<br>Point d'accès<br>sans fil mobile |   |

Dans le menu principale VCDS, cliquez sur « Options » puis « Net »

| is VCDS FRM 17.8.0: Options du programme                                                                                                    | ; |  |  |  |
|----------------------------------------------------------------------------------------------------|---|--|--|--|
| VCDS<br>Options du programme                                                                                                    |   |  |  |  |
| Port et Protocole Interface utilisateur et identification                                                                                                    |   |  |  |  |
| Choix du port de communication Options de protocole   COM1 COM2 USB   COM3 COM4 NET   Test Config   55 1   25 0                                                                                 |   |  |  |  |
| Paramètres d'initialisation     Réduire util. CPU       Sauter init. rapide OBD2     Sauter init. CAN     KWP-1281     Valeurs par<br>défaut       Forcer K pour moteur     KWP-2000     défaut |   |  |  |  |
| Paramètres IP                                                                                                    |   |  |  |  |
| Sauver Appliquer Annuler                                                                                                    |   |  |  |  |

Puis le bouton « Test » .

Au bout de quelques secondes , le logiciel VCDS détectera votre câble et débloquera la première étape et vous verrez ce type de fenêtre apparaitre . Appuyez sur « Ok » puis « Sauver »

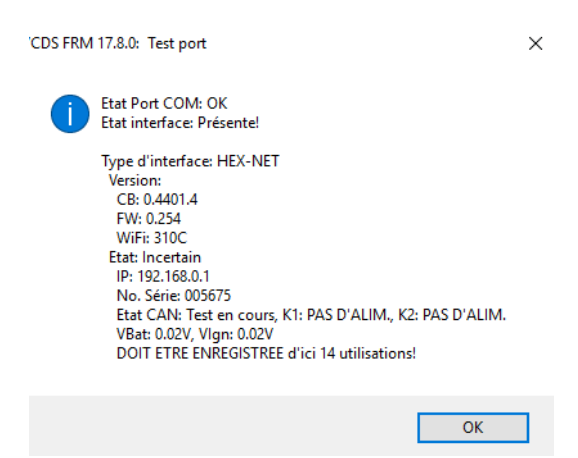

## 4.) Enregistrement du cable HEX-NET ou HEX-V2

Cette étape doit être fait dans la foulée de la dernière . Pour cela, il faut retourner dans le menu « Options » puis cliquez sur le bouton « Config »

A la suite de la cela, vous tombez sur l'utilitaire qui vous permet d'enregistrer votre cable . Sélectionnez « Enregistrement »

| 🏠 Config interface VCDS v2.237                                                                                                    | ↔ – □ ×                                        |  |  |  |  |
|----------------------------------------------------------------------------------------------------|------------------------------------------------|--|--|--|--|
| Fichier Aide                                                                                                    |                                                |  |  |  |  |
| Sélection interface:<br>HN1-005631 V                                                                                                    |                                                |  |  |  |  |
| Aperçu Mise à jour WiFi Enregistrement Ava                                                                                                    | ncé                                            |  |  |  |  |
| Obtention des infos d'enregistrement                                                                                                    |                                                |  |  |  |  |
| Je comprends que les données entrées sur cette page seront transmises<br>à Ross-Tech, LLC aux USA qui pourront les utiliser en accord avec leur<br>politique de confidentialité. |                                                |  |  |  |  |
| Nom client:                                                                                                    | Rue:                                           |  |  |  |  |
| antoine                                                                                                    | alphonse allais                                |  |  |  |  |
| Ville:                                                                                                    | Adresse 2 et/ou province si + de 2 caractères: |  |  |  |  |
| nimes                                                                                                    |                                                |  |  |  |  |
| Province (2 caract. seulement, facultatif):                                                                                                    | Code postal:                                   |  |  |  |  |
|                                                                                                    | 30000                                          |  |  |  |  |
| Société:                                                                                                    | Pays:                                          |  |  |  |  |
| obd auto                                                                                                    | France Métropolitaine V                        |  |  |  |  |
| eMail:                                                                                                    | Téléphone:                                     |  |  |  |  |
| contact@obdauto.fr                                                                                                    | 777777777                                      |  |  |  |  |
| Nom d'utilisateur:                                                                                                    | ) Créer un nouveau compte "cloud"              |  |  |  |  |
|                                                                                                    | ) Associer avec un compte existant             |  |  |  |  |
| Mot de passe:                                                                                                    | ) Ne pas configurer l'accès "cloud"            |  |  |  |  |
| Confirmation mot de passe:                                                                                                    | Soumettre la demande d'enregistrement          |  |  |  |  |
|                                                                                                    | Changer les réglages du compte "cloud"         |  |  |  |  |
| Numéro de transaction:                                                                                                    |                                                |  |  |  |  |
|                                                                                                    | Finaliser l'enregistrement                     |  |  |  |  |

#### Vous devez renseigner les champs comme sur la capture d'écran ci dessus (exemple) . Mettez bien évidemment votre nom, prénom mail, etc .....

Il faut ensuite cliquez sur « Soumettre la demande d'enregistrement» . A la suite de cette saisie, vous recevrez de la part de Ross-tech **un code** par mail dans la journée . Ce code sera à saisir dans ce même formulaire, un champ en bas est prévu à cet effet ( « Numéro de transaction » .

Une fois cette étape effectuée, votre cable sera définitivement enregistré et non bloqué . A titre informatif vous n'aurez plus la limitation dans le bouton « A propos »

# 5.) Accès à VCDS Mobile (HEX-NET Seulement)

Vous pouvez installer l'application depuis Google store pour les périphériques compatibles sous Android ou l'apple Store sous IOS .

Le mot de passe par défaut de l'accès à VCDS Mobile est password :

|               | ∦ ຈົ⊿ 40% | 02:01 |
|---------------|-----------|-------|
| 🥸 VCDS Mobile | $\otimes$ | Ē     |
| VCDS-M        | obile     |       |
| Login         |           |       |
| Password:     |           |       |
|               |           |       |
| Reme          | ember me  |       |
| Login         |           |       |
|               |           |       |
|               |           |       |
|               |           |       |
|               |           |       |
|               |           |       |
|               |           |       |
|               |           |       |
|               |           |       |
|               |           |       |
|               |           |       |

Bienvenu dans le monde de Ross-tech !